# Instructions to log into the RedHawk machine

Step-by-step guide to login and clone the Git repository on RedHawk machine

#### Method 1:

Note: Following method gives the git-lfs space error. The git-lfs space is in RedHawk machine not on pslogin. Also, to clone repo on pslogin is not recommended.

- Step 1: How to do pslogin:
  - ° ssh to pslogin: "ssh username@pslogin.slac.stanford.edu"
  - After pslogin user can clone the git project repository in pslogin space (This space will be shared between pslogin and RedHawk machine)
- Step 2: How to shh to RedHawk machine:
  - ssh to RedHawk from "pslogin": "ssh psstuart"
  - This step will connect the user with RedHawk machine
  - ° Once the user logs into RedHawk machine, the user can see the same project repository cloned during the first step.

#### Method 2:

- Step 1: ssh to pslogin: "ssh username@pslogin.slac.stanford.edu" or "ssh pslogin -Y"
- Step 2: ssh to RedHawk from "pslogin": "ssh psstuart"
  - This step will connect the user with RedHawk machine
- Step 3: Once the user logs into RedHawk machine, user can clone the git repo by typing following command.
   ° git clone --recursive git@github.com:slaclab/user\_repo.git

### How to load the firmware programming files into RedHawk machine

- User cannot build the firmware on RedHawk machine because Vivado doesn't support the RedHawk machine distro.
  - User can just build it on Ubuntu then use the python script to program the generated .MCS file. To do that pleaseAD follow following steps:

    Step 1: Go to Ubuntu server and build the firmware. For more information on how to build the firmware of your project please follow the link given in Related articles.
    - Step 2: Once the FPGA programming files are ready. Copy those files to RedHawk machine by using following command.
      - scp -r /u/gu/adave/Project/snl-trans-FES/firmware/targets/SnlTransFesKcu1500/images pslogin:/cds/home/a/adave/Projects/snltrans-FES/firmware/targets/SnlTransFesKcu1500
        - Here the FPGA image files from rdsrv310 are being copied and pasted on RedHawk machine's mount-point dir.

## How to reprogram the PCIe firmware via Rogue software

- Step 1: Go to software folder by typing following command.
   ° cd user\_project/software
- Step 2: To setup the rogue environment please follow the following command.
  - ° pskube-minion03 ~\$ bash
    - bash-4.2\$ source ~ruckman/anaconda3/etc/profile.d/conda.sh bash-4.2\$ conda activate rogue\_v5.15.3 (rogue\_v5.15.3) bash-4.2\$
  - This will activate the conda rogue environment
- Step 3: Run the PCIe firmware update script

o \$ python scripts/updatePcieFpga.py --path <PATH\_TO\_IMAGE\_DIR>

where <PATH\_TO\_IMAGE\_DIR> is path to image directory (example: ../firmware/targets/SnIBesKcu1500/images/)

Select image number when following message is shown:

```
<sup>o</sup> Rogue/pyrogue version v5.10.0. https://github.com/slaclab/rogue
  Basedir = /afs/slac.stanford.edu/g/controls/development/users/ktkim/Project/EdgeML/snl-bes-dev
  /firmware/submodules/axi-pcie-core/scripts
  Start: Started zmqServer on ports 9099-9101
  *****
  Current Firmware Loaded on the PCIe card:
  *****
  Path
             = PcieTop.AxiPcieCore.AxiVersion
  FwVersion = 0x1010000
UpTime = 0:56:11
             = 0x35cdbac182394d890796f4114e5a85f7e9a87966
  GitHash
  XilinxDnaId = 0x4002000101181bc40480a145
 FwTarget = SnlBesKcu1500
BuildEnv = Vivado v2021.1
  BuildServer = rdsrv317 (Ubuntu 20.04.3 LTS)
  BuildDate = Thu 09 Dec 2021 12:33:26 PM PST
Builder = ruckman
  ******
  0 : ../../assets/SnlBesKcu1500/v1.1.0/SnlBesKcu1500-0x01010000-20211209123326-ruckman-35cdbac
  1 : Exit
  Enter image to program into the PCIe card's PROM: <IMAGE NUMBER>
```

- Step 4: Reboot the RedHawk machine by typing following command
   <sup>o</sup> sudo reboot
- Step 5: ssh to RedHawk from "pslogin": "ssh psstuart"
- Step 6: Reload the driver by following steps:

```
° $ sudo /ul/aes-stream-drivers/data_dev/driver/load
 $ cat /proc/datadev_0
        ----- Axi Version -----
      Firmware Version : 0x3
           ScratchPad : 0x0
         Up Time Count : 3292321
            Device ID : 0x0
             DNA Value : 0x0000000430a12684ec7d10100008004
          Build String : DrpTDetSemi: Vivado v2018.2, pslab01.slac.stanford.edu (x86_64), Built Wed
 Aug 14 22:34:06 PDT 2019 by weaver
 $ cat /u1/aes-stream-drivers/data_dev/driver/load
  #!/bin/sh
  # set up the proper kernel build environment)
 cd /lib/modules/$(uname -r)/build; ./ccur-config -c -n
  # build kernel loadable module
 cd /ul/aes-stream-drivers/data_dev/driver; make clean; make
  # add new driver
  /sbin/insmod /u1/aes-stream-drivers/data_dev/driver/datadev.ko cfgSize=0x200000 cfgRxCount=256
 cfgTxCount=16 || exit 1
  # give appropriate group/permissions
```

```
chmod 666 /dev/datadev*
```

## How to install the Rogue With Anaconda

- Step 1: Go to https://www.anaconda.com/download to get the latest version of anaconda. Example steps for installing anaconda are included below:
  - ° \$ wget https://repo.anaconda.com/archive/Anaconda3-2020.07-Linux-x86\_64.sh \$ bash Anaconda3-2020.07-Linux-x86\_64.sh
- Step 2: Use the following command to add anaconda to your environment. This can be added to your .bash\_profile.
   \$ source /path/to/my/anaconda3/etc/profile.d/conda.sh

#### **Creating A Rogue Environment**

- Step 3: The next step is to create an anaconda environment which includes the Rogue package.
  - \$ conda create -n rogue\_5.15.3 -c tidair-packages -c conda-forge -c pydm-tag -c tidair-tag rogue=v5.15.3 h5py
     If you already have an anaconda environment that you would like to install Rogue into:
    - \$ conda install -c tidair-tag -c tidair-packages -c conda-forge rogue
      - The above commands will install the latest version of Rogue from the master branch.

The detailed instruction on installing Rogue with Anaconda can be found here.

## How to run the software

- Step 1: Go to software folder by typing following command. ° cd user\_project/software
- Step 2: To setup the rogue environment please follow the following command.

```
° pskube-minion03 ~$ bash
  bash-4.2$ source ~ruckman/anaconda3/etc/profile.d/conda.sh
  bash-4.2$ conda activate rogue_v5.15.3
(rogue_v5.15.3) bash-4.2$
```

- $^{\circ}~$  This will activate the conda rogue enviroment
- Step 3: open the scripts/devGui.py file and comment the default port number.

| 65 | parser.add_argument( |               |   |                 |        |        |
|----|----------------------|---------------|---|-----------------|--------|--------|
| 66 |                      | "serverPort", |   |                 |        |        |
| 67 |                      | type          | = | int,            |        |        |
| 68 |                      | required      | = | False,          |        |        |
| 69 |                      | #default      | - | = 9099 <b>,</b> |        |        |
| 70 |                      | help          | = | "Zeromq         | server | port", |
| 71 | )                    |               |   |                 |        |        |
|    |                      |               |   |                 |        |        |

- Step 4: Go back to the software folder and run the devGui script file. ° \$ python scripts/devGui.py --guiType None --h5Path notebooks/TestDataCheck.h5

1

### **Related articles**

How to build firmware for the project: https://github.com/slaclab/snl-bes-dev

The detailed instruction on installing Rogue with Anaconda: https://slaclab.github.io/rogue/installing/anaconda.html

• Instructions to log into the RedHawk machine